### STEP 1: Click on the "Fee Structure" menu.

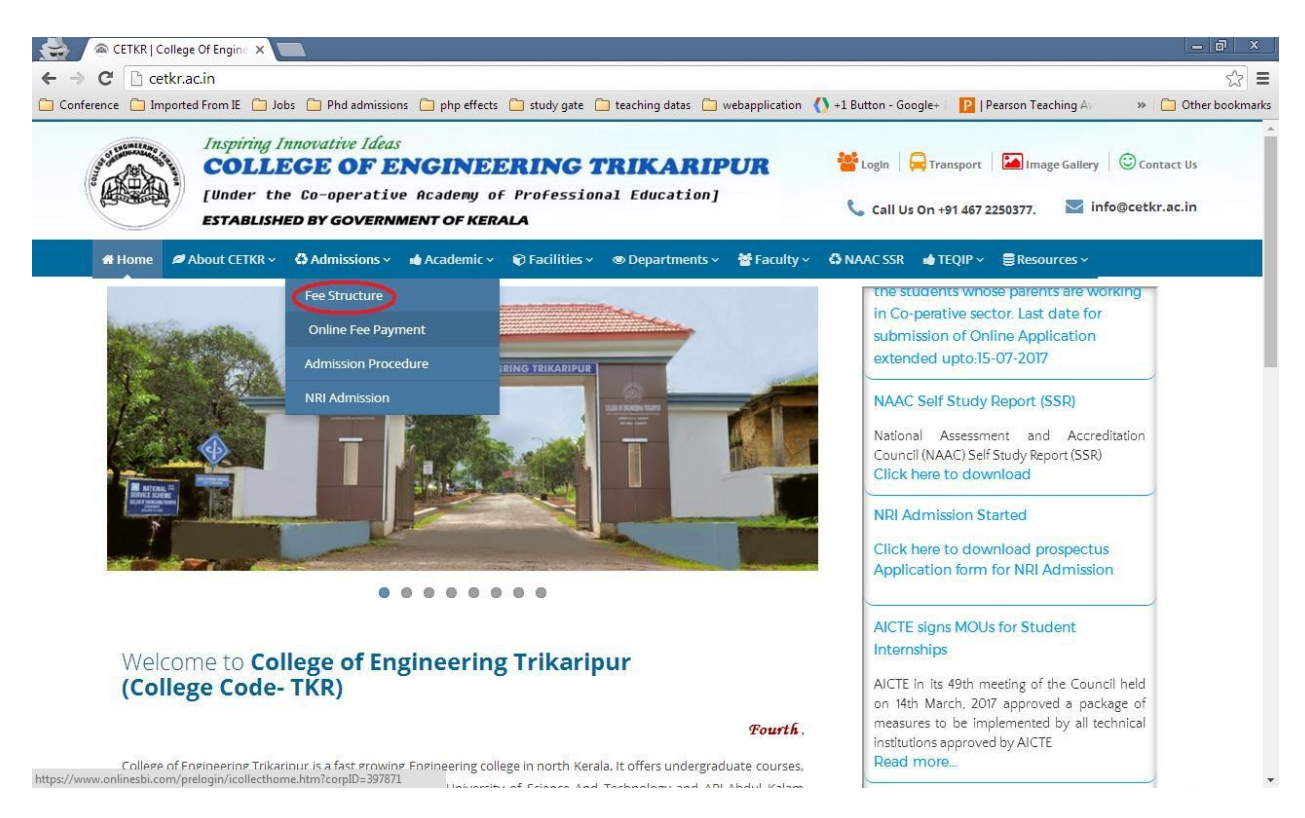

#### STEP 2: Scroll down the page and click on the link shown below.

| ence                                                                                                    | Imported From IE                                                                                                    | Dobs Dhd admission                                                                                                    | ns 🦳 php effects 🦳 study                                                                                                    | gate 🦳 teaching datas                           | webapplication                                                                                                    | () +1 Button - Google+ | P   Pearson Teaching A                                                                                                    | » 🗀 Ot                                        |
|----------------------------------------------------------------------------------------------------|----------------------------------------------------------------------------------------------------|----------------------------------------------------------------------------------------------------|----------------------------------------------------------------------------------------------------|-------------------------------------------------|----------------------------------------------------------------------------------------------------|------------------------|----------------------------------------------------------------------------------------------------|-----------------------------------------------|
| 3                                                                                                    | Utv. spec                                                                                                    | ial fee                                                                                                    | 690                                                                                                    | 690                                             | 690                                                                                                    |                        |                                                                                                    | 10                                            |
| 4                                                                                                    | Student                                                                                                    | Activity fund                                                                                                    | 450                                                                                                    | 450                                             | 450                                                                                                    |                        |                                                                                                    |                                               |
| 5                                                                                                    | Lab/ libra                                                                                                    | arv fee                                                                                                    | 1500                                                                                                    | 1500                                            | 1500                                                                                                    |                        |                                                                                                    |                                               |
| -                                                                                                    | Total                                                                                                    |                                                                                                    | 39640                                                                                                    | 69640                                           | 104640                                                                                                    |                        |                                                                                                    |                                               |
| No                                                                                                    | tees: To be paid to<br>ote: Students includ                                                                                                    | to bus secretary as p<br>ed in TFW scheme need                                                                                                    | er fair stage<br>not remit tuition fees                                                                                                    |                                                 |                                                                                                    |                        |                                                                                                    |                                               |
| E                                                                                                    | or Payment Click He                                                                                                    |                                                                                                    |                                                                                                    |                                                 |                                                                                                    |                        |                                                                                                    |                                               |
| *                                                                                                    | Our Vision                                                                                                    |                                                                                                    |                                                                                                    | ç                                               | )uick Links                                                                                                    |                        | Contact us                                                                                                    |                                               |
| *<br>and                                                                                                    | Our Vision<br>To be a premier institut                                                                                                    | ution in education and reset                                                                                                    | arch for moulding technically                                                                                                    | competent                                       | Quick Links                                                                                                    |                        | Contact us                                                                                                    | Trikaripur                                    |
| *<br>and                                                                                                    | Our Vision<br>To be a premier institu<br>Socially committed pr<br>Our Mission                                                                                                    | ution in education and resea                                                                                                    | arch for moulding technically (                                                                                                    | competent                                       | Quick Links<br>About CETKR<br>Alumni                                                                                           |                        | Contact us<br>college of Engineering<br>Cheemeni P.O, Kasaraj<br>Kerala - 671313                                                                       | Trikaripur<br>god Dist.                       |
| and the indu                                                                                                    | Our Vision<br>To be a premier institi<br>socially committed pr<br>Our Mission<br>Promote interdisciplir                                                                                                    | ution in education and resea<br>ofessional                                                                                                    | arch for moulding technically<br>on so as to meet the current                                                                                                    | competent                                       | QUICK LINKS<br>About CETKR<br>Alumni<br>Admissions<br>Placement Cell                                                           |                        | Contact us<br>College of Engineering<br>Cheemeni P.O. Kasaraj<br>Kerala - 671313<br>\$ 911 467 2250377                                                 | Trikaripur<br>god Dist.                       |
| and<br>and<br>indu                                                                                                    | Our Vision<br>To be a premier institi<br>isocially committed pr<br>Our Mission<br>Promote interdisciplir<br>Brymote interdisciplir<br>Attract, nurture and re                                                                      | ution in education and resea<br>ofessional<br>hary research and innovatio                                                                                                    | arch for moulding technically of the second second se | competent                                       | Quick Links<br>About CETKR<br>Alumni<br>Admissions<br>Placement Cell<br>Image Gallery                                          |                        | Contact us<br>College of Engineering<br>Cheemeni P.O. Kasaraj<br>Kerala - 671313<br>4 491 467 2250377<br>Email : info@cetkr.ac                         | Trikaripur<br>god Dist.<br>Jn                 |
| *<br>and<br>and<br>and                                                                                                    | Our Vision<br>To be a premier institu<br>isocially committed pr<br>Our Mission<br>Promote interdisciplin<br>sutry and society<br>Attract, nurture and re<br>Provide state of art fac                                               | ution in education and resea<br>ofessional<br>hary research and innovation<br>tain the best faculty and tech                                                                       | arch for moulding technically o<br>on so as to meet the current<br>hnical manpower<br>cation                                                                                                    | competent                                       | Quick Links<br>About CETKR<br>Alumni<br>Admissions<br>Placement Cell<br>Image Gallery<br>Central Library                       |                        | Contact us<br>College of Engineering<br>Cheemeni P.O. Kasaraj<br>Kerala - 671313<br>4 +91 467 2250377<br>Email : info@cetkr.ac<br>Transport Facility   | Trikaripur<br>god Dist.<br>.in                |
| <ul> <li>and</li> <li>and</li></ul> | OUT Vision<br>To be a premier institi<br>socially committed pr<br>OUT Mission<br>Promote interdisciplin<br>stry and society<br>Attract, nurture and re<br>Provide state of art fac<br>Develop personality ar<br>demia and industry | ution in education and resea<br>ofessional<br>hary research and innovation<br>tain the best faculty and tech<br>ality for quality technical edu<br>nd professional skills of the s | arch for moulding technically<br>on so as to meet the current<br>hnical manpower<br>cation<br>students through interaction w                                                                                                    | competent , , , , , , , , , , , , , , , , , , , | Quick Links<br>About CETKR<br>Alumni<br>Admissions<br>Placement Cell<br>Image Gallery<br>Central Library<br>Board Of Governors |                        | Contact us<br>College of Engineering<br>Cheemeni P.O. Kasarag<br>Kerala - 671313<br>• +91 467 2250377<br>Email : info@cetkr.ac<br>) Transport Facility | <b>Trikaripur</b><br>go <b>d Dist.</b><br>.in |

### OR Click the "Online Fee Payment" menu directly

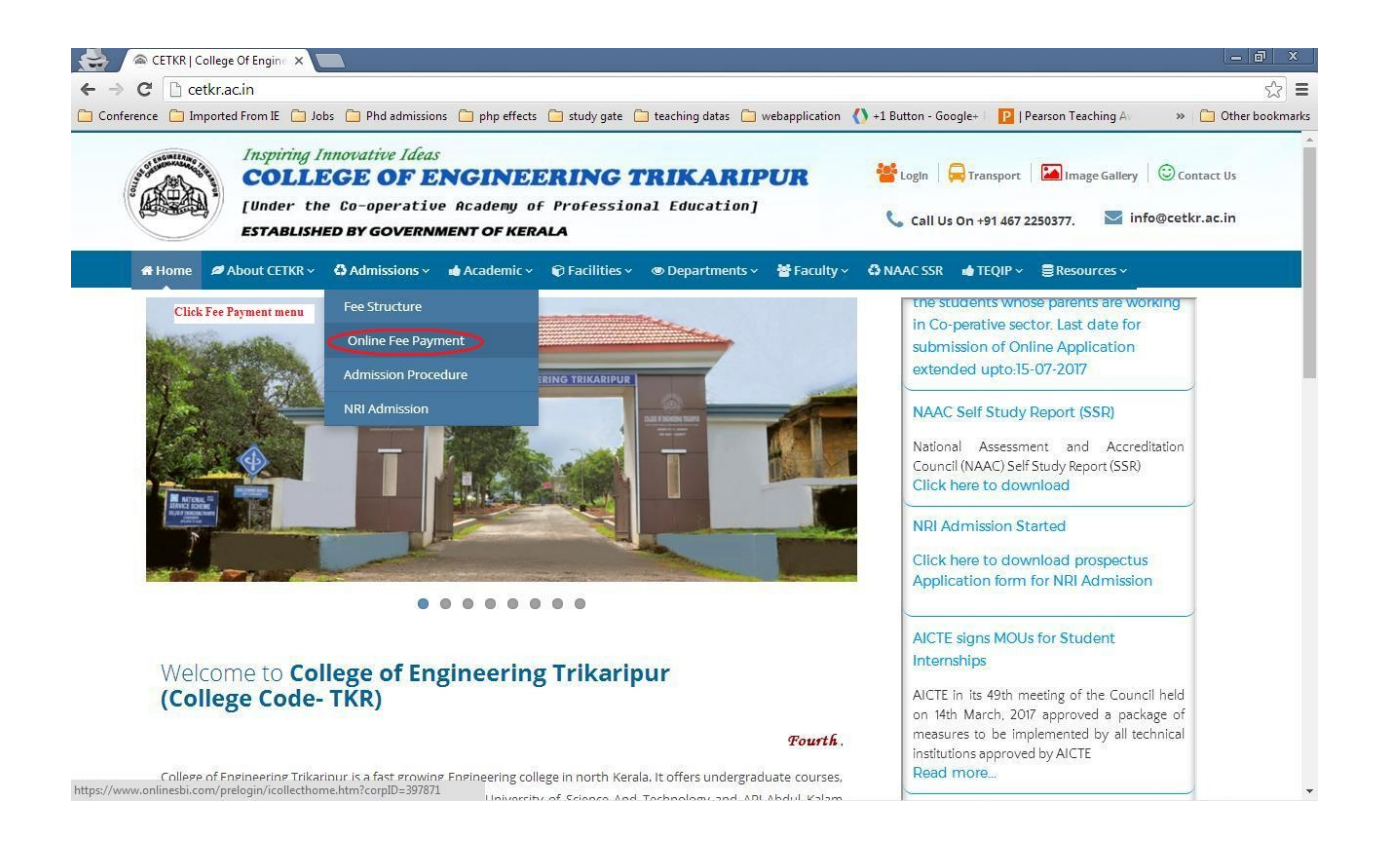

# STEP 3: Read and accept the terms and conditions then click the "Proceed" button for payment.

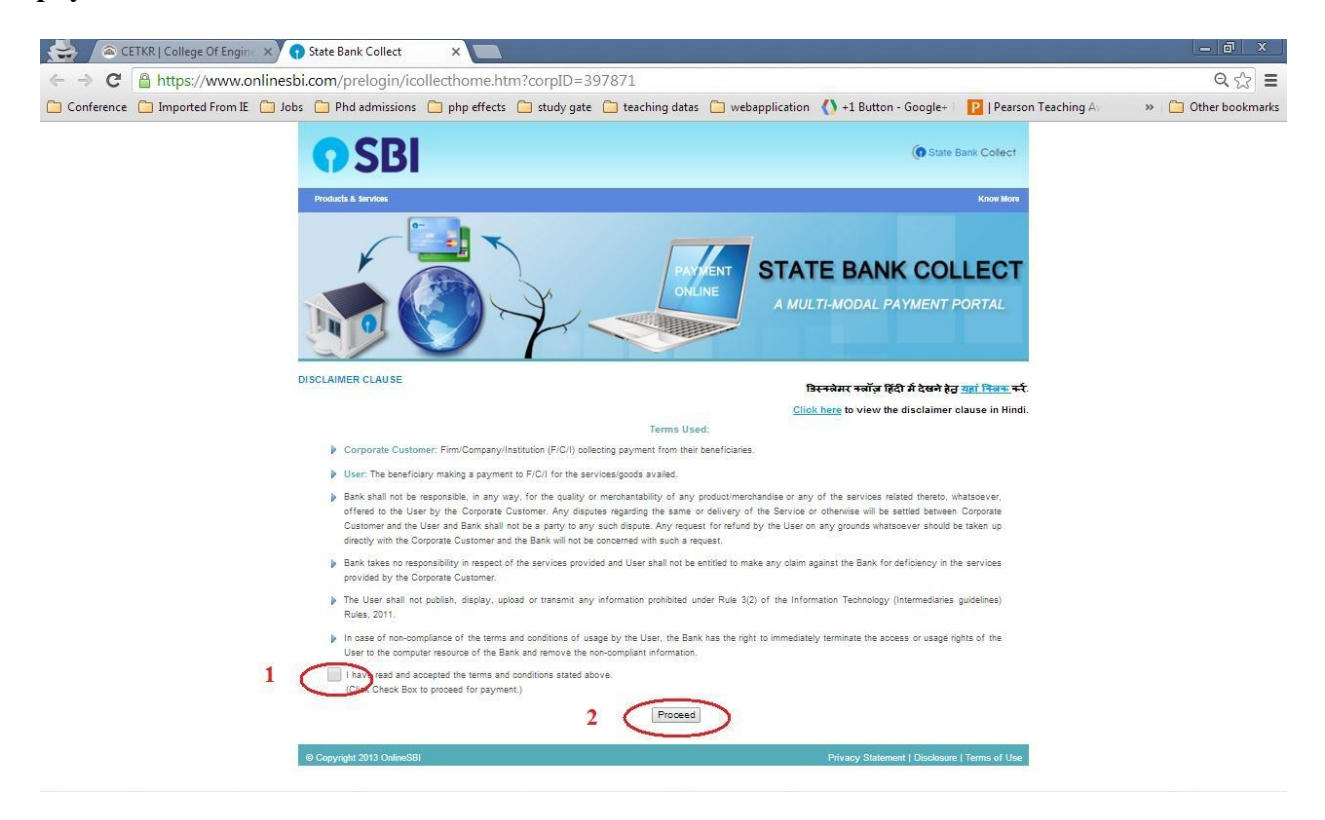

# **STEP 4: Select the payment category**

| 🚔 🛞 CETKR   College Of Engin 🗙 🕥 Stat                 | e Bank of India X                                                                                                    | - @ ×                                |
|-------------------------------------------------------|----------------------------------------------------------------------------------------------------|--------------------------------------|
| ← → C 🔒 https://www.onlinesbi.com                     | n/prelogin/donationdisplayfeepaymentdetails.htm                                                                              | ९ 🖧 🔳                                |
| 🗀 Conference 📋 Imported From IE 📋 Jobs 🚞              | ) Phd admissions  php effects 📋 study gate 🗀 teaching datas 🗀 webapplication 🔥 +1 Button - Google+ । 😰   Pearson Teaching Av | » 造 Other bookmarks                  |
| <b>O</b> SBI                                          |                                                                                                    |                                      |
| State Bank Collect State Bank MOPS Pay                |                                                                                                    | 🙀 Exit                               |
| You are here: State Bank Collect > State Bank Collect |                                                                                                    |                                      |
| ▶ State Bank Collect                                  | State Bank Collect                                                                                                    | 13-Jul-2017 [02:55 PM IST]           |
| Payment History                                       | COLLEGE OF ENGINEERING TRIKARIPUR<br>CHEEMENI, , CHERUVATHUR-671313                                                          |                                      |
|                                                       | Provide details of payment                                                                                                   |                                      |
|                                                       | Select Payment Category*Select Category-                                                                                     |                                      |
| © Copyright OnlineSBI                                 | Privacy S                                                                                                    | tatement   Disclosure   Terms of Use |

STEP 5: Fill the form as shown below and click the "Submit" button.

| > C 🔒 https://www.onli                            | nesbi.com/prelogin/suvidhaparamdisplay.htm                                                                                                    |                                                                               | Q 52                   |
|---------------------------------------------------|----------------------------------------------------------------------------------------------------|-------------------------------------------------------------------------------|------------------------|
| Conference 📋 Imported From IE [                   | Jobs 🦳 Phd admissions 🦳 php effects 🦳 study gate 🦳 tea                                                                                                    | aching datas 📋 webapplication 📣 +1 Button - Google+ 🛛 🦻   Pearson Teachir     | ng A 🛛 » 📋 Other bookm |
| CDI                                               |                                                                                                    |                                                                               |                        |
| <b>19201</b>                                      |                                                                                                    |                                                                               |                        |
|                                                   |                                                                                                    |                                                                               | 😥 Exit                 |
| state Bank Collect State Bank MOPS Pay EPP        | 0                                                                                                    |                                                                               |                        |
| are here: State Bank Collect > State Bank Collect | 21                                                                                                    |                                                                               |                        |
| State Bank Collect<br>Reprint Remittance Form     | State Bank Collect                                                                                                    |                                                                               | 13-Jul-2017 [03:13 PM  |
|                                                   | COLLEG O LINGINGLAING IN CHEEMEHI, CHERUVATHUR-17: Provide details of payment Select Payment Category * Name * Admission No / Registration No * Senester * Branch * Academic Year * Type of Examination * Exam Fee * Remarks | 2373<br>Exam Ree •<br>5398er<br>12246<br>V1 •<br>2516-17<br>Regular •<br>1500 |                        |
|                                                   | Please enter your Name, Date of Birth (For Personal Banking) / Inc<br>This is required to reprint your e-receipt / remittance/PAP form if                                                                                    | corporation (For Corporate Banking) & Mobile Number.                          |                        |
|                                                   | Name *                                                                                                    | Sajeer                                                                        |                        |
|                                                   | Date of Birth / Incorporation*                                                                                                    | 18/7/1997                                                                     |                        |
|                                                   | Mobile Number *                                                                                                    | 1234567890                                                                    |                        |
|                                                   | Enter the text as shown in the image *                                                                                                    |                                                                               |                        |
|                                                   | Fill all the mandatory fields and click the "Submit" button.                                                                                                    | I4DES I4DES                                                                   |                        |
|                                                   | Mandatory fields are marked with an asterisk (*) The payment structure document if a valiable will contain detail to base secolified(if any) should be in the format of 'drimmyooy'                                          | ed instructions about the online payment process.<br>.Eo. 20082006            |                        |

## **STEP 6: Confirm the entered details.**

| ETKR   College Of Engine X                  | 🕤 State Bank of India 🛛 🗙      |                                             |                                                                   | – 🖻 X                              |
|---------------------------------------------|--------------------------------|---------------------------------------------|-------------------------------------------------------------------|------------------------------------|
| ← → C 🔒 https://www.online                  | esbi.com/prelogin/lastfivetxnd | letails.htm                                 |                                                                   | ९ ☆ =                              |
| 🗀 Conference 📋 Imported From IE 📋 .         | lobs 📋 Phd admissions 📋 php ef | fects 📋 study gate 🧀 teaching datas 🗀 v     | rebapplication \: () +1 Button - Google+ 🛛 🦻   Pearson Teaching A | » 📋 Other bookmarks                |
| <b>•</b> SBI                                |                                |                                             |                                                                   | 🔒 Exit                             |
| State Bank Collect State Bank MOPS          | Pay EPFO                       |                                             |                                                                   |                                    |
| You are here: State Bank Collect > State Ba | nk Collect                     |                                             | ~                                                                 |                                    |
| State Bank Collect                          | State Bank Collect             |                                             |                                                                   | 13-Jul-2017 [03:20 PM IST]         |
| Payment History                             |                                | Verify details and confirm this transaction | 1                                                                 |                                    |
|                                             |                                | Name                                        | COLLEGE OF ENGINEERING TRIKARIPUR                                 |                                    |
|                                             |                                | Category                                    | Exam Fee                                                          |                                    |
|                                             |                                | Name                                        | Sajeer                                                            |                                    |
|                                             |                                | Admission No / Registration No              | 12345                                                             |                                    |
|                                             |                                | Semester                                    | VI                                                                |                                    |
|                                             |                                | Branch                                      | CSE                                                               |                                    |
|                                             |                                | Academic Year                               | 2016-17                                                           |                                    |
|                                             |                                | Type of Examination                         | Regular                                                           |                                    |
|                                             |                                | Exam Fee                                    | 1500                                                              |                                    |
|                                             |                                | Total Amount                                | INR 1,500.00                                                      |                                    |
|                                             |                                | Remarks                                     |                                                                   |                                    |
|                                             |                                | > Please ensure that you are mak            | ing the payment to the correct payee.                             |                                    |
|                                             |                                |                                             | Confirm Cancel                                                    |                                    |
| © Copyright OnlineSBI                       |                                |                                             | Privacy Stat                                                      | lement   Disclosure   Terms of Use |

# STEP 7: Select the mode of Payment.

| ← → C 🗎 https://www.online          | sbi.com/prelogin/suvidham                      | opsgateway.htm       |          |                                  |                                    |                     | Q 🖧 🗄              |
|-------------------------------------|------------------------------------------------|----------------------|----------|----------------------------------|------------------------------------|---------------------|--------------------|
| 🗀 Conference 🦳 Imported From IE 📋 J | obs 📋 Phd admissions 📋 php                     | effects 📋 study gate | 🗀 teachi | ng datas 📋 webapplication        | +1 Button - Google+                | Pearson Teaching Av | » 📋 Other bookmark |
|                                     | State Bank MOPS<br>Multi Option Payment System |                      |          |                                  | G State E                          | ank Collect         |                    |
|                                     | NET E                                          | BANKING              |          | CA                               | RD PAYMENTS                        |                     |                    |
|                                     | <b>O</b> SBI                                   | Bank Charges: 11.8   | >        | This payment mode is not availab | We between 23:30 hours IST and 00: | 30 hours IST        |                    |
|                                     | Other Banks Internet Banking                   | Bank Charges: 17.7   | >        | State Bank<br>ATM-cum-Debit Card | Bank Charges: Rs 11.8              | 2                   |                    |
|                                     |                                                |                      |          | Other Banks Debit Care           | Bank Charges: Rs 12.98             |                     |                    |
|                                     |                                                |                      |          | Credit Cards                     | Bank Charges: Rs 13.26             |                     |                    |
|                                     |                                                |                      |          | OTHER                            | PAYMENT MODES                      |                     |                    |
|                                     |                                                |                      |          | SBI BRANCH                       | Bank Charges: Rs 59.0              |                     |                    |
|                                     |                                                |                      |          | Buddya                           | Bank Charges: Rs 5.9               |                     |                    |

## STEP 8: Enter the login credentials and proceed for payment.

| 🚔 🔊 CE     | ETKR   College Of Engine | × State Bank                                                                                                 | of India - Ir                                                      | nterr ×                                                                                          |                                                                  |                                                  |        |          |          |       |         |        |        |         |         |       |       |          | - 8 ×               |
|------------|--------------------------|----------------------------------------------------------------------------------------------------|--------------------------------------------------------------------|--------------------------------------------------------------------------------------------------|------------------------------------------------------------------|--------------------------------------------------|--------|----------|----------|-------|---------|--------|--------|---------|---------|-------|-------|----------|---------------------|
| ← → C      | https://mercha           | nt.onlinesbi.com                                                                                             | /mercha                                                            | nt/merchant                                                                                      | prelogin.htm                                                     |                                                  |        |          |          |       |         |        |        |         |         |       |       |          | ☆ =                 |
| Conference | Imported From IE         | 🗀 Jobs 📋 Phd a                                                                                               | dmissions                                                          | Dhp effects                                                                                      | 📋 study gate                                                     | 📋 teaching data                                  | as 🧰 w | ebapp    | lication | 0     | +1 Butt | on - G | ogle+  | P (F    | earson  | Teach | ing A |          | » 📋 Other bookmarks |
|            | •                        | SBI                                                                                                    |                                                                    |                                                                                                  |                                                                  |                                                  |        |          |          |       |         |        |        |         |         | 0     | N L I | BI       |                     |
|            | Login to                 | o Online SBI                                                                                                 |                                                                    |                                                                                                  |                                                                  |                                                  |        |          |          |       |         | We     | elcome | to Inte | met B   | ankin | g     |          |                     |
|            | (CARE: U                 | Isername and passv                                                                                           | vord are ca                                                        | ase sensitive.)                                                                                  |                                                                  |                                                  | ~      | !        | @        | #     | s       | %      | ^ 8    |         | (       | )     | -     | +        |                     |
|            |                          | Please select the<br>customer Segment                                                                        | •                                                                  | PERSONAL<br>BANKING                                                                              | CORPORA<br>BANKING                                               | ATE                                              |        | 5        | 4        | 2     | 9       | 7      | 6 8    | 0       | 3       | 1     | -     | =        |                     |
|            | Usernam                  | ne*                                                                                                    |                                                                    | _                                                                                                |                                                                  |                                                  | t      | q        | w        | e     | r       | у      | i c    | u       | p       | ł     | }     | I.       |                     |
|            | XXXXXX                   | DXXXDDXXX                                                                                                    |                                                                    | New                                                                                              | User? Register I                                                 | here                                             | s      | f        | d        | a     | g       | h      | j ł    | 1       | 1       | 1     | V     | 1        |                     |
|            | Passwor                  | rd*                                                                                                    |                                                                    | Forge                                                                                            | ot Login Passwo<br>ot Username                                   | rd                                               | z      | с        | ×        | v     | n       | m      | b ·    | >       | ;       |       | •     | -        |                     |
|            |                          |                                                                                                    |                                                                    |                                                                                                  |                                                                  |                                                  |        | С        | APS LC   | СК    |         |        | CLE    | AR      |         | ?     | ,     |          |                     |
|            | For better sect          | Reset<br>urity use the Online V<br>ick here to abort this<br>andatory fields are m<br>o not provide your use | irtual Keyb<br>transactior<br>arked with<br>ername an<br>ssword ar | oard to login.<br>n and return to the<br>an asterisk (*)<br>d password anyo<br>e highly confiden | F/<br>e State Bank Col<br>where other than<br>tial. Never part w | AQ   About Phishin<br>lect site.<br>in this page | ng     | for this | sinform  | ation |         |        |        |         |         | Ķ     | 1     |          |                     |
|            | ✓ Pit                    | ease do not call Con                                                                                         | tact Centre                                                        | or try to raise Cl                                                                               | IS complaint on                                                  | the day of transac                               | tion.  | Privacy  | Staten   | nent  | Discl   | osure  | Term:  | of Ser  | vice(Te | rms & | Cond  | litions) | -                   |